# **Standard Operating Procedure** PSU CASH APPLICATION – ORDERING FEDERAL CASH

Version 1.0 • 20 July 2024

Department of Public Instruction – School Financial Reporting

# Table of Contents

| 1. | Registering for PSU Cash App       | 3  |
|----|------------------------------------|----|
| 2. | User Role Access                   | 5  |
| 3. | Accessing the PSU CASH APPLICATION | 6  |
| 4. | Requesting Federal Cash            | 7  |
| 6. | Delete An Entry                    | 11 |
| 7. | Summary Reports                    | 12 |
| 8. | Questions and Answers              | 15 |

## 1. Registering for PSU Cash App

1. Click on the web link: <u>https://schools.nc.gov/pca</u> to register for the PSU Cash App. Log in with your valid NCID credentials. If you do not have a NCID, please click on link and create one.

| North Carolina Department of     SMP PUBLIC INSTRUCTION                                                        | PSU Cash Application                                                                                                    |
|----------------------------------------------------------------------------------------------------|----------------------------------------------------------------------------------------------------|
| I. Constant and the second second second second second second second second second second second second second |                                                                                                    |
|                                                                                                    |                                                                                                    |
|                                                                                                    |                                                                                                    |
|                                                                                                    |                                                                                                    |
|                                                                                                    |                                                                                                    |
| A NCID is required to use this system. Click here to apply or ma                                               | mage your NCID and password. (for a new NCID click "Register!" in the bottom of the blue box) To edit data in the system                                                                                                    |
| passwords approximately every three months, NCID will send the                                                 | a count will be locked. NCID users will be required to re-set their re-set their re |
|                                                                                                    |                                                                                                    |
|                                                                                                    |                                                                                                    |
|                                                                                                    |                                                                                                    |
|                                                                                                    | PSU Cash Application                                                                                                    |
|                                                                                                    |                                                                                                    |
|                                                                                                    | *Usemame Username                                                                                                    |
|                                                                                                    | 1 Pressent                                                                                                    |
|                                                                                                    | Password                                                                                                    |
|                                                                                                    | Remember username                                                                                                    |
|                                                                                                    | Sign In                                                                                                    |
|                                                                                                    |                                                                                                    |
| All information entered into this system may be viewed by author                                               | prized personnel in your local school system and by the North Carolina Department of Public Instruction.                                                                                                    |
| This is a restricted site. Access is restricted to authorized schoo<br>site                                    | and LEA personnel. If you have been assigned a username and password, enter them appropriately to proceed to the                                                                                                    |
|                                                                                                    |                                                                                                    |

2. Complete the fields and click submit. – If a PSU user selects any of the DPI user roles or does not enter their PSU number/name, their subscriber request will be automatically denied.

NOTE: In the User Role field, select the "PSU Data Entry" if you will be requesting cash for your PSU. If you only need to view cash requests, select "PSU Inquiry Only".

If you have multiple NCIDs, you will be prompted to complete this page the first time you log in with each account. Be sure to remember which NCID you use to request access for each PSU.

|                          | North Carolina De                  | PSU Cash Application                                                                                                    |
|--------------------------|------------------------------------|----------------------------------------------------------------------------------------------------|
| homas_stevens Sign Out , |                                    |                                                                                                    |
|                          |                                    | Please fill all required information in the form below, to subscribe the System.<br>After your clicking the Submit button, your subscription will be forwarded to the System Administrator for approval. |
|                          | Subscribe to Applic.               | anon                                                                                                    |
|                          | * NCID User Name:                  | THOMAS_STEVENS                                                                                                    |
|                          | * Today's Date:                    | 7/11/2024                                                                                                    |
|                          | * User Role:                       | PSU Data Entry v                                                                                                    |
|                          | * PSU:                             | 010 Alamance-Burlington $\vee$                                                                                                    |
|                          | * Your First Name:                 | Thomas                                                                                                    |
|                          | * Your Last Name:                  | Stevens                                                                                                    |
|                          | * E-Mail Address:                  | thomas stevens@dpi.nc.gov                                                                                                    |
|                          | * Verify E-Mail Address:           | thomas stevens@dpl.nc.gov                                                                                                    |
|                          | * Your Phone No.:                  | 984-236-2395                                                                                                    |
|                          | Note to Application Administrator: |                                                                                                    |

3. The PCA login screen will have the following message until access is granted by the DPI Administrator.

|                            | 1 | North Carolina Department of <b>PUBLIC INSTRUCTION</b> | PSU Cash Application                                                                                                    |
|----------------------------|---|--------------------------------------------------------|----------------------------------------------------------------------------------------------------|
| ), thomas_stevens Sign Out | : |                                                        |                                                                                                    |
|                            |   |                                                        | Waiting on System Administrator to approve your subscription.                                                                                                    |
|                            |   |                                                        | We have received your request to subscribe to the PSU Cash system.<br>An Application Administrator will have to approve your account.<br>Once your request has been approved, you will be notified via e-mail. |
|                            |   |                                                        | For now, please Sign Out from the system.                                                                                                    |
|                            |   |                                                        |                                                                                                    |
|                            |   |                                                        |                                                                                                    |
|                            |   |                                                        |                                                                                                    |
|                            |   |                                                        |                                                                                                    |
|                            |   |                                                        |                                                                                                    |
|                            |   |                                                        |                                                                                                    |
|                            |   |                                                        |                                                                                                    |

4. Upon completion of subscription, you will receive an email. Allow 1 to 2 days for your subscription to be approved.

| Original Message                                                                                                    |
|----------------------------------------------------------------------------------------------------|
| From: noreply@dpi.nc.gov <noreply@dpi.nc.gov></noreply@dpi.nc.gov>                                                                                                    |
| Sent: Thursday, July 11, 2024 1:19 PM                                                                                                    |
| To: Tom Stevens <a href="https://www.stevens.gedpinc.gov">https://www.stevens.gedpinc.gov</a>                                                                                                    |
| Subject: Your PSU Cash Application Subscription                                                                                                    |
| Dear Thomas Stevens,                                                                                                    |
| We have received your request to subscribe to the PSU Cash Application. An Application Administrator will have to approve your account. Once your request has been approved, you will be notified via e-mail. Regards, NC DPI School Business Office |
|                                                                                                    |
| Visit us on the web at https://dpi.nc.gov. All e-mail correspondence to and from this address is subject to the North Carolina Public Records Law, which may result in monitoring and disclosure to third parties, including law enforcement.        |

Department of Public Instruction School Financial Reporting

#### 2. User Role Access

**1.** PSU Data Entry users are the designated personnel who have access to **enter cash requests** with the following menu options.

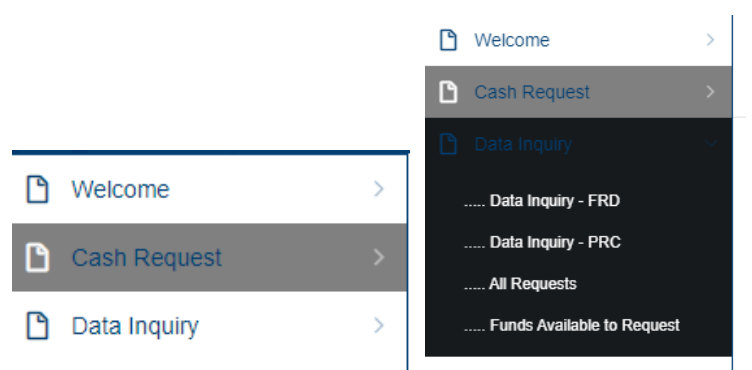

2. PSU Inquiry Only users are the designated personnel who have access to view cash requests with the following menu options.

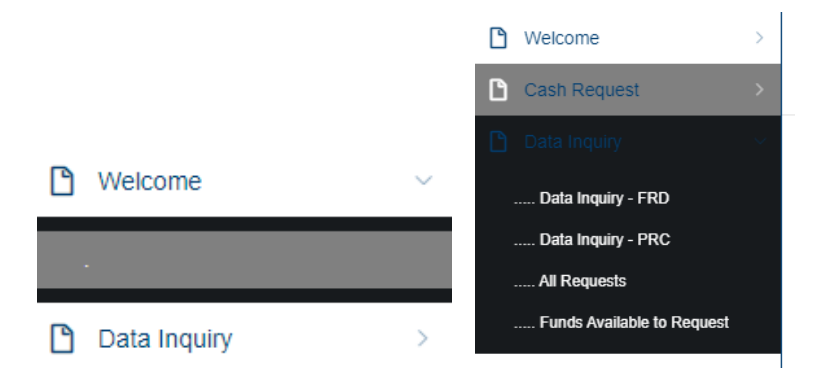

## 3. Accessing the PSU CASH APPLICATION

1. Click on the following link: <u>PSU Cash Application (PCA)</u> and use your NCID login credentials.

For additional information on how to register, click <u>PCA Access</u>.

| North Carolina Department of SIC PUBLIC INSTRUCTION PSU Cash Application                                                                                                    |  |  |  |  |  |  |  |  |  |
|----------------------------------------------------------------------------------------------------|--|--|--|--|--|--|--|--|--|
|                                                                                                    |  |  |  |  |  |  |  |  |  |
| A NCID is required to use this system. Click here to apply or manage your NCID and password. (for a new NCID click "Registert" in the bottom of the blue box) To edit data in the system subscribed users must login to the system using their own NCID Login. After three unsuccessful attempts to login, account will be locked. NCID users will be required to re-set their passwords approximately every three months, NCID will send the user a reminder email. |  |  |  |  |  |  |  |  |  |
| PSU Cash Application                                                                                                    |  |  |  |  |  |  |  |  |  |
| * Username<br>[Username                                                                                                    |  |  |  |  |  |  |  |  |  |
| * Password                                                                                                    |  |  |  |  |  |  |  |  |  |
| Password                                                                                                    |  |  |  |  |  |  |  |  |  |
| Remember username                                                                                                    |  |  |  |  |  |  |  |  |  |
| Sign In                                                                                                    |  |  |  |  |  |  |  |  |  |
| All information entered into this system may be viewed by authorized personnel in your local school system and by the North Carolina Department of Public Instruction.                                                                                                    |  |  |  |  |  |  |  |  |  |
| This is a restricted site. Access is restricted to authorized school and LEA personnel. If you have been assigned a username and password, enter them appropriately to proceed to the site.                                                                                                    |  |  |  |  |  |  |  |  |  |

- Your name and role will appear at the top of the screen.
- Make sure you are in the correct month of the funds requirement date (FRD) needed.

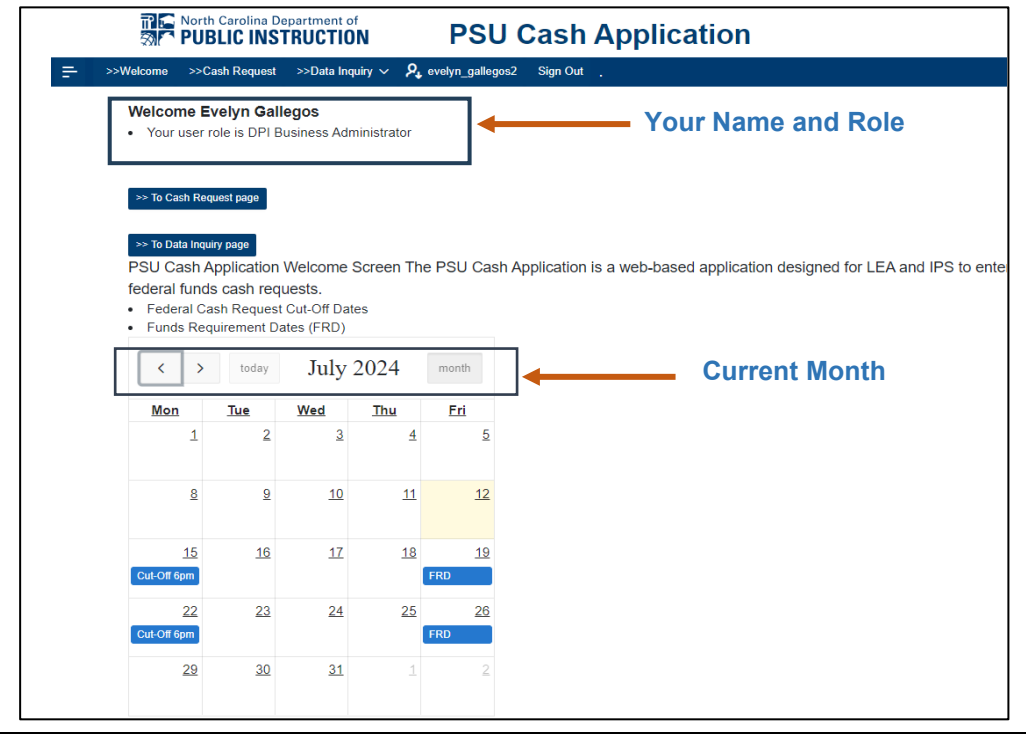

## 4. Requesting Federal Cash

1. To order cash, navigate to the to the Cash Request menu at the top of the page, click the main navigation icon located on the left side of the screen or click on the To Cash Request Page

|            | no<br>⊗r™ Pl                 | orth Carolina | STRUCTION PSU Cash Application                                                                   |
|------------|------------------------------|---------------|--------------------------------------------------------------------------------------------------|
| =          | >>Welcome                    | Scash Request | >>Data Inquiry ~ A evelyn_gallegos2 Sign Out .                                                   |
| <b>D</b> . | Welcome                      | ~             | Welcome Amanda Cruz     Your user role is DPI Business Administrator                             |
| C          | Cash Request<br>Data Inquiry | ><br>>        | >> To Cash Request page                                                                          |
| Ľ          | Business Reports             | >             | >> To Data Inquiry page<br>PSU Cash Application Welcome Screen The PSU Cash Application is a web |
|            | Business Admin               | >             | funds cash requests.  Federal Cash Request Cut-Off Dates  Funds Requirement Dates (FRD)          |
| 0          | DPI AP Admin                 | >             | < > today July 2024 month                                                                        |

5. The Federal Cash Request page appears with your PSUs Federal PRC options. Select the FRD from the dropdown menu. All active FRD's on the calendar will be available to select.

|   |              |                | North Carolina Department of PUBLIC INSTRUCTION PSU Cash Application            |
|---|--------------|----------------|---------------------------------------------------------------------------------|
| = | >>Welcome    | >>Cash Request | >>Data Inquiry $\checkmark$ $oldsymbol{ ho}_{igstar}$ marcy_mcaninch Sign Out . |
| ۵ | Welcome      | >              | Federal Cash Paguast                                                            |
| ۵ | Cash Request | >              | redefai Cash Request                                                            |
| Ľ | Data Inquiry | >              | Fiscal Year 2024-25                                                             |
| ۵ | DPI AP Admin | >              | LEA or IPS LEA 650-New Hanover County V                                         |
|   |              |                | Select FRD 7/19/2024 Friday V Funds Requirement Date                            |
|   |              |                | Go     Rows     All     Actions <                                               |

6. For historical FRD information, navigate to Data Inquiry located on the menu at the top of the page, click on the To Data Inquiry Page, or click the main navigation icon located on the left side of the screen.

|   |                  | th Carolina Departm | PSU Cash Application                                                                                                    |
|---|------------------|---------------------|----------------------------------------------------------------------------------------------------|
| Ŧ | >>Welcome >>     | Cash Request        | > Data Inquiry 🖌 🎗 evelyn_gallegos2 Sign Out .                                                                                          |
| Ľ | Welcome          | ~                   | Welcome Evelyn Gallegos                                                                                                    |
|   |                  |                     | Your user role is DPI Business Administrator                                                                                            |
| ۵ | Cash Request     | >                   | >> To Cash Request page                                                                                                    |
| ۵ | Data Inquiry     | >                   | >> To Data Inquiry page                                                                                                    |
| ľ | Business Reports | >                   | PSU Cash Application Welcome Screen The PSU Cash Application is a web-based                                                             |
| ۵ | Business Admin   | >                   | <ul><li>application designed for LEA and IPS to enter federal funds cash requests.</li><li>Federal Cash Request Cut-Off Dates</li></ul> |
| ۵ | Dom Tables       | >                   | Funds Requirement Dates (FRD)                                                                                                    |
| ۵ | In Files         | >                   | < > today July 2024 month                                                                                                    |

**Note**: Note there may be multiple grant years available for a PRC.

| <u> </u>        | ->Welcome          | >>Cash Re    | equest >>Da | ta Inquiry $\checkmark$ $oldsymbol{eta}_{oldsymbol{t}}$ armanda_cruz Sign Out . |                                    |               |                         |  |  |
|-----------------|--------------------|--------------|-------------|---------------------------------------------------------------------------------|------------------------------------|---------------|-------------------------|--|--|
| <u>Data Inq</u> | <u>uiry</u> \ Fund | is Available | to Request  |                                                                                 | Verify Grant Year before selecting |               |                         |  |  |
|                 | Lea                | Year         | PRC ↑≞      | PRC Name                                                                        |                                    | Grant<br>Year | (a) Allotment<br>Amount |  |  |
|                 | 650                | 2025         | 114         | IDEA - Children with Disabilities - Risk Pool                                   |                                    | 2024          | 12,366.75               |  |  |
|                 | 650                | 2025         | 115         | ESEA Title I-School Improvement-Competitive Funds                               |                                    | 2024          | 232,718.68              |  |  |
|                 | 650                | 2025         | 118         | IDEA Special Needs Targeted Assistance                                          |                                    | 2023          | 3,609.86                |  |  |
|                 | 650                | 2025         | 118         | IDEA Special Needs Targeted Assistance                                          |                                    | 2024          | 11,500.00               |  |  |
|                 | 650                | 2025         | 119         | IDEA Preschool Targeted Assistance                                              |                                    | 2023          | 6,290.54                |  |  |

7. Select the Enter Request button for the PRC associated with the Grant Year your PSU is requesting cash for.

| Cash Requ            | est_Fe                                     | deral       |               |                     |                      |                         |          |                  |                    |                    |        |  | × |
|----------------------|--------------------------------------------|-------------|---------------|---------------------|----------------------|-------------------------|----------|------------------|--------------------|--------------------|--------|--|---|
| Federal Casl         | ederal Cash Request   Cash Request_Federal |             |               |                     |                      |                         |          |                  |                    |                    |        |  |   |
| Cancel Apply Changes |                                            |             |               |                     |                      |                         |          |                  |                    |                    |        |  |   |
|                      | Fiscal 1                                   | rear 1      | 2024-25       |                     |                      |                         |          |                  |                    |                    |        |  |   |
|                      | L                                          | EA#         | 650 New       | Hanover C           | ounty                |                         |          |                  |                    |                    |        |  |   |
|                      | PF                                         | RC#         | 118 IDEA      | Special Ne          | eds Targete          | d Assistanc             | е        |                  |                    |                    |        |  |   |
|                      | Grant Y                                    | /ear        | 2023          |                     |                      |                         |          |                  |                    |                    |        |  |   |
| Requ                 | FRD (Fu<br>rement D                        | nds<br>ate) | 7/26/2024     |                     |                      |                         |          |                  |                    |                    |        |  |   |
| * Ent                | er Requ<br>Amo                             | est<br>unt  |               | Enter a             | positive amount      | to <u>request</u> funds | s. Enter | ra <u>negati</u> | i <u>ve</u> amount | t to <u>refund</u> | funds. |  |   |
| F                    | Request D                                  | ate         |               |                     |                      |                         |          | Request          | Person             |                    |        |  |   |
| Funds A              | ailable                                    | to Re       | quest         |                     |                      |                         |          |                  |                    |                    |        |  |   |
| Fiscal<br>Year       | LEA                                        | PRC         | Grant<br>Year | Allotment<br>Amount | Total<br>Requested * | Available<br>To Request |          |                  |                    |                    |        |  |   |
| 2025                 | 650                                        | 118         | 2023          | 3,609.86            | 0.00                 | 3,609.86                |          |                  |                    |                    |        |  |   |
| * Total Reg          | uested = A                                 | pprove      | d Amount plu: | s Pending Requ      | est excluding This   | page's pending re       | equest.  |                  |                    |                    |        |  |   |
|                      |                                            |             |               |                     |                      |                         |          |                  |                    |                    |        |  |   |
| Funds R              | equest I                                   | listor      | 1             |                     |                      |                         |          |                  |                    |                    |        |  |   |

8. The system will not allow an amount that is greater than the 'Available to Request' (remaining allotment balance).

| Cash Request_Federal                         |                     |              |                                                                                    |                              |                      |                         |                        |                |                               | × | 5 |
|----------------------------------------------|---------------------|--------------|------------------------------------------------------------------------------------|------------------------------|----------------------|-------------------------|------------------------|----------------|-------------------------------|---|---|
| Federal Cash                                 | n Reque             | <u>st</u> ∖C | ash Request_Federal  I error has occurred  Can NOT exceed the Available to Request |                              |                      |                         |                        |                |                               |   | × |
| Cancel Ap                                    | ply Chan            | ges          | 2024-25                                                                            |                              |                      |                         |                        |                |                               |   |   |
| LEA# 650 New Hanover County                  |                     |              |                                                                                    |                              |                      |                         |                        |                |                               |   |   |
| PRC# 049 IDEA - Section 619 Preschool Grants |                     |              |                                                                                    |                              |                      |                         |                        |                |                               |   |   |
|                                              | Grant '             | Year         | 2024                                                                               |                              |                      |                         |                        |                |                               |   |   |
| Requi                                        | FRD (Fu<br>rement D | unds<br>ate) | 7/19/2024                                                                          |                              |                      |                         |                        |                |                               |   |   |
| * Ent                                        | er Requ<br>Amo      | est<br>unt   | 40,000.00<br>Can NOT exce                                                          | Enter a<br>eed the Available | positive amount      | to <u>request</u> func  | ls. Entera <u>nega</u> | <u>ative</u> a | mount to <u>refund</u> funds. |   |   |
| F                                            | Request D           | Date         |                                                                                    |                              |                      |                         | Reques                 | st Perso       | on                            |   |   |
| Funds Av                                     | ailable             | to Re        | quest                                                                              |                              |                      |                         |                        |                |                               |   |   |
| Fiscal<br>Year                               | LEA                 | PRC          | Grant<br>Year                                                                      | Allotment<br>Amount          | Total<br>Requested * | Available<br>To Request |                        |                |                               |   |   |
| 2025 650 049 2024                            |                     |              | 2024                                                                               | 38,948.86                    | 0.00                 | <mark>38,948.86</mark>  |                        |                |                               |   |   |
| * Total Requ                                 | uested = A          | Approve      | d Amount plus                                                                      | Pending Requ                 | est excluding This   | page's pending r        | equest.                |                |                               |   |   |
| Funds R                                      | equest l            | Histor       | У                                                                                  |                              |                      |                         |                        |                |                               |   | ] |
|                                              |                     |              |                                                                                    |                              |                      |                         |                        |                |                               |   |   |

- 9. Key the requested amount.
  - Positives will be deposited into the bank account.

| Cancel Apply Changes            |                                                                                                    |
|---------------------------------|----------------------------------------------------------------------------------------------------|
| Fiscal Year                     | 2024-25                                                                                                    |
| LEA#                            | 650 New Hanover County                                                                                                  |
| PRC#                            | 049 IDEA - Section 619 Preschool Grants                                                                                 |
| Grant Year                      | 2024                                                                                                    |
| FRD (Funds<br>Requirement Date) | 7/19/2024                                                                                                    |
| * Enter Request<br>Amount       | 1,349.08 Enter a <u>positive</u> amount to <u>request</u> funds. Enter a <u>negative</u> amount to <u>refund</u> funds. |

• Negatives will be pull backed from the bank account.

| Cancel Apply Changes                 |                                                                                                    |  |  |  |  |  |  |  |  |
|--------------------------------------|----------------------------------------------------------------------------------------------------|--|--|--|--|--|--|--|--|
| Fiscal Year                          | 2024-25                                                                                                    |  |  |  |  |  |  |  |  |
| LEA#                                 | 650 New Hanover County                                                                                                   |  |  |  |  |  |  |  |  |
| PRC#                                 | 118 IDEA Special Needs Targeted Assistance                                                                               |  |  |  |  |  |  |  |  |
| Grant Year                           | 2023                                                                                                    |  |  |  |  |  |  |  |  |
| FRD (Funds<br>Requirement Date)      | 7/26/2024                                                                                                    |  |  |  |  |  |  |  |  |
| <sup>*</sup> Enter Request<br>Amount | -1,000.00 Enter a <u>positive</u> amount to <u>request</u> funds. Enter a <u>negative</u> amount to <u>refund</u> funds. |  |  |  |  |  |  |  |  |

- 10. The amount of the request will appear on the Federal Cash Request page and date stamped with an audit trail of the type of transaction, date of the transaction and person who requested the funds.
  - o Positives example

| Enter Request      | 2025 | 7/19/2024 | 650 | 049 | IDEA - Section 619 Preschool Grants    | 2024 | 1,349.08  | DR | 7/12/2024 | EVELYN_GALLEGOS2 |
|--------------------|------|-----------|-----|-----|----------------------------------------|------|-----------|----|-----------|------------------|
| • Negative example |      |           |     |     |                                        |      |           |    |           |                  |
| Enter Request      | 2025 | 7/26/2024 | 650 | 118 | IDEA Special Needs Targeted Assistance | 2023 | -1,000.00 | CR | 7/17/2024 | EVELYN_GALLEGOS2 |

#### 6. Delete An Entry

1. To delete a batch, go back to the Edit button and click on the Delete button.

| Ecderal Cash Request   Cash Request _ Federal           Concernent Cash Request   Cash Request _ Federal           Concernent Cash Request   Cash Request _ County           Fiscal Vear         2024-25           La#         650 New Hanover County           Price         103 ESEA Title II, Part A - Supporting Effective Instruction           Grant Year         2024           FRD (Funds<br>Requirement Date)         7/19/2024           Cash Request down         Cash Request funds         Enter a negative amount to refund funds.           Request Date         0/1/2024 12:50PM         Request down         MARCY_MCANINCH           Funds Available to Request           Fiscal LEA         PRC         Grant Allotment<br>Amount         Total Requested *         Available to Request           Viotal Requested = Approved Amount pus Pending Request excluding This page's pending request.         Price         Approved Amount pus Pending Request excluding This page's pending request.           Funds Request History         Year         Erk PRC         Grant FRD         Request Request down         Approved Amount pus Pending Request request for the perison funders of the perison funders of                                                                                                    | ash Requ             | est_Fe                                                            | ederal       |               |                     |                      |                       |                                        |                       |                      | [                           |  |  |
|----------------------------------------------------------------------------------------------------|----------------------|-------------------------------------------------------------------|--------------|---------------|---------------------|----------------------|-----------------------|----------------------------------------|-----------------------|----------------------|-----------------------------|--|--|
| Centor         Centor           Fiscal var         2024-25           LEA#         650 New Hanover County           PRC#         103 ESEA Title II, Part A - Supporting Effective Instruction           Grant Var         2024           FRD (Funds<br>Requirement Date)         7/19/2024           * Enter Request<br>Amount         2,155.31         Enter a positive amount to request funds. Enter a negative amount to refund funds.           Request Date         07/12/2024 12:50PM         Request Person         MARCY_MCANINCH           Variable to Request<br>Year         Enter a positive amount to request funds.           Variable to Request           Year         EA         PRC         Grant<br>Amount         Total<br>Requested *         Available<br>ToRequest<br>Total Requested = Approved Amount plus Pending Request excluding This page's pending request.           Variable to Request History           Year         LEA         PRC         Grant<br>Request excluding This page's pending request.           Variable To Request History           Year         EA         PRC         Grant<br>Request Request Person         Apry Date                                                                                                    | ederal Cast          | n Reque                                                           | est \ Ca     | ash Reques    | t_Federal           |                      |                       |                                        |                       |                      |                             |  |  |
| Fiscal Year         2024-25           LEA#         650 New Hanover County           PRC#         103 ESEA Title II, Part A - Supporting Effective Instruction           Grant Year         2024           FRD (Funds         7/19/2024           Requirement Date         7/19/2024           * Enter Request         2,155.31           Enter a positive amount to request funds.         Enter a positive amount to request funds.           Request Date         07/12/2024 12.50PM           Request Date         07/12/2024 12.50PM           Request Date         07/12/2024 12.50PM           Request Date         07/12/2024 12.50PM           Request Person         MARCY_MCANINCH           Funds Available to Request         Amount           Year         Allotment         Total           Value         Amount         Requested           Year         Allotment         Total           Value         Amount         Request           Year         Allotment         Total           Value         Manount         Request           Year         Allotment         Total           Value         Manount         Request           Year         Approved         Approved <td>Cancel Ap</td> <td>ply Char</td> <td>iges C</td> <td>Delete</td> <td></td> <td></td> <td></td> <td></td> <td></td> <td></td> <td></td>                                                                                                    | Cancel Ap            | ply Char                                                          | iges C       | Delete        |                     |                      |                       |                                        |                       |                      |                             |  |  |
| LEAR       650 New Hanover County         PRC#       103 ESEA Title II, Part A - Supporting Effective Instruction         Grant Year       2024         FRD (Funds<br>Amount       719/2024         2155.31       Enter a positive amount to request funds. Enter a regative amount to refund funds.         Request Date       071/22024 12:50PM         Request Person MARCY_MCANINCH         Funds Available to Request         Fiscal       LEA       PRC       Grant       Allotment       Total       Available         Yeares Allotment       Total       Available         Yeares Allotment       Total       Available         Yeares Allotment       Total       Available         Yeares Allotment       Total       Available         Yeares Allotment       Total       Available         Yeares Allotment       Total       Available       Anount       Request Person       MARCY_MCANINCH         Yeares Allotment       Total       Request Person       MARCY_MCANINCH         Yeares Allotment       Total       Approved       Anount       Approved       Approved       Approved       Approved       Aprote                                                                                                    |                      | Fiscal Year 2024-25                                               |              |               |                     |                      |                       |                                        |                       |                      |                             |  |  |
| PRC# 103 ESEA Title II, Part A - Supporting Effective Instruction         Grant Year       2024         FRD (Funds<br>Amount       7/19/2024         * Enter Request<br>Amount       2,155.31       Enter a positive amount to request funds. Enter a negative amount to refund funds.         Request Date       07/12/2024 12:50PM       Request Person       MARCY_MCANINCH         Funds Available to Request       Valiable<br>To Request de 101       2020       650       103       2024       182,445.40       0.00       182,445.40         * Total Requested = Approved amount plus Pending Request excluding This page's pending request.       Available<br>To Request       Approved<br>Amount       Apry Date                                                                                                    |                      | LEA# 650 New Hanover County                                       |              |               |                     |                      |                       |                                        |                       |                      |                             |  |  |
| Grant Year       2024         FRD (Funds<br>Requirement Date)       719/2024         * Enter Request<br>Monouri       2.155.31       Enter a positive amount to request funds. Enter a negative amount to refund funds.         Request Date       071/2024 12.50PM       Request data         Fiscal<br>Year       0.01       182,445.40         - * Total Requested = Approved Amount plus Pending Request excluding This page's pending request.         Funds Accurate Request History         Year       LEA       PRC       Grant<br>Year       Request<br>Request       Request<br>Request       Request<br>Request         Year       LEA       PRC       Grant<br>Amount       Request<br>Request       Request<br>Request       Approved<br>Amount       Approved<br>Amount       Approved<br>Amou                                                                                                    |                      | PRC# 103 ESEA Title II, Part A - Supporting Effective Instruction |              |               |                     |                      |                       |                                        |                       |                      |                             |  |  |
| FRD (Funds<br>Amount       7/19/2024         * Enter Request<br>Amount       2,155.31       Enter a positive amount to request funds. Enter a negative amount to refund funds.         Request Date       07/12/2024 12:50PM       Request Person       MARCY_MCANINCH         Fiscal<br>Year       LEA       PRC       Grant<br>Year       Allotment<br>Amount       Total<br>Requested *       Available<br>To Request         * Valiable<br>Total Requested = Approved Amount plus Pending Request excluding This page's pending request         * Total Requested = Approved<br>Amount       0.00       182,445.40         * Total Requested = Approved Amount plus Pending Request excluding This page's pending request         Year       LEA       PRC       Grant<br>Year       Request       Request<br>Request       Approved<br>Amount       Aprv Date                                                                                                    | Grant Year 2024      |                                                                   |              |               |                     |                      |                       |                                        |                       |                      |                             |  |  |
| *Enter Request<br>Amount         2,155.31         Enter a positive amount to request funds. Enter a negative amount to refund funds.           Request Date         07/12/2024 12:50PM         Request Date         07/12/2024 12:50PM         Request Date         MARCY_MCANINCH           Funds Available to Request<br>Year         LEA         PRC         Grant<br>Year         Allotment<br>Amount         Total<br>Requested *         Available<br>To Request           2025         650         103         2024         182,445.40         0.00         182,445.40           * Total Requested = Approved Amount plus Pending Request excluding This page's pending request.         Total         Request         Aprv Date                                                                                                    | FRD (Funds 7/19/2024 |                                                                   |              |               |                     |                      |                       |                                        |                       |                      |                             |  |  |
| Request Date         07/12/2024 12:50PM         Request Person         MARCY_MCANINCH           Funds Available to Request         Fiscal         LEA         PRC         Grant         Allotment         Total         Available         To Request           2025         650         103         2024         182,445.40         0.00         182,445.40           * Total Requested = Approved Amount plus Pending Request excluding This page's pending request.         To Request         Funds Request History         Note         Note                                                                                                    | * Ent                | er Requ<br>Amo                                                    | uest<br>ount | 2,155.31      | Enter a             | a <u>positive</u> an | nount to <u>reque</u> | <u>ist</u> funds. Enter a <u>negal</u> | <u>tive</u> amount to | <u>refund</u> funds. |                             |  |  |
| Finds Juite to Reverse to Severating Parket Severating Parket Seve  | F                    | Request                                                           | Date 0       | 7/12/2024 1   | 2:50PM              |                      |                       | Reques                                 | t Person MAR          | RCY_MCANINC          | H                           |  |  |
| Fiscal<br>Year       LEA       PRC       Grant<br>Year       Allotment<br>Amount       Total<br>Requested       Available<br>To Request         2025       650       103       2024       182,445.40       0.0       182,445.40         * Total Requested = Approved<br>* Total Request                                                                                                    | Funds A              | ailable                                                           | to Red       | quest         |                     |                      |                       |                                        |                       |                      |                             |  |  |
| 2025       650       103       2024       182,445.40       0.00       182,445.40         * Total Revested = Approved Amount Plus Pending Revested excluding This page's pending request.       Request Plus Pending Revested = Approved Amount       Request Person       Request Person       Approved Amount       Approved Amount       Approved Amount       Approved Amount       PRC       PRC       Year       Request Proved Amount       Request Person       Request Person       Approved Amount       Approved Amount       Approved Amount       Note         2025       650       103       2024       7/19/2024       2,155.31       7/12/2024       MARCY_MCANINCH       0.00       This page's pending request         Total       image to the person of the person of the p                                                                                                    | Fiscal<br>Year       | LEA                                                               | PRC          | Grant<br>Year | Allotment<br>Amount | Total<br>Request     | Avail<br>ed * To Re   | able<br>equest                         |                       |                      |                             |  |  |
| * Total Requested = Approved Amount plus Pending Request excluding This page's pending request.         Funds Request History         Year       LEA       PRC       Grant<br>Year       FRD       Request<br>Amount       Request<br>Date       Request<br>Person       Approved<br>Amount       Apry Date      Note         2025       650       103       2024       7/19/2024       2,155.31       7/12/2024       MARCY_MCANINCH       0.00       This page's pending request         Total       V       V       V       V       2,155.31       V       0.00       V       This page's pending request                                                                                                    | 2025                 | 650                                                               | 103          | 2024          | 182,445.40          | 0.00                 | <mark>182,</mark> 4   | 445.40                                 |                       |                      |                             |  |  |
| Verse Verset Verset Ver | * Total Requ         | lested =                                                          | Approved     | l Amount plu  | is Pending Req      | uest excluding       | ) This page's p       | ending request.                        |                       |                      |                             |  |  |
| Year     LEA     PRC     Grant<br>Year     FRD     Request<br>Amount     Request<br>Date     Request<br>Person     Approved<br>Amount     Approved<br>Amount <t< td=""><td>Funds Re</td><td>equest</td><td>History</td><td>/</td><td></td><td></td><td></td><td></td><td></td><td></td><td></td></t<>                                                                                                    | Funds Re             | equest                                                            | History      | /             |                     |                      |                       |                                        |                       |                      |                             |  |  |
| 2025         650         103         2024         7/19/2024         2,155.31         7/12/2024         MARCY_MCANINCH         0.00         This page's pending request           Total            2,155.31         7/12/2024         MARCY_MCANINCH         0.00         This page's pending request                                                                                                    | Year                 | LEA                                                               | PRC          | Grant<br>Year | FRD                 | Request<br>Amount    | Request<br>Date       | Request<br>Person                      | Approved<br>Amount    | Aprv Date            | Note                        |  |  |
| Total 2,155.31 0.00                                                                                                    | 2025                 | 650                                                               | 103          | 2024          | 7/19/2024           | 2,155.31             | 7/12/2024             | MARCY_MCANINCH                         | 0.00                  |                      | This page's pending request |  |  |
|                                                                                                    | Total                |                                                                   |              |               |                     | 2,155.31             |                       |                                        | 0.00                  |                      |                             |  |  |

A pop-up box will appear to confirm deletion of the entry.

| 0 | Would you like to perform this delete action? |
|---|-----------------------------------------------|
|   | Cancel Delete                                 |

#### **DEADLINE**

Please adhere to the deadline. PSUs have until 6pm on Mondays to request federal cash. Edits after the deadline will need to be sent to <u>CashMgt@dpi.nc.gov</u>. There is not a guarantee that funds requested after the deadline will be processed. Adhere to the cash calendar and plan accordingly.

#### 7. Summary Reports

|   | North Carolina Department of     PUBLIC INSTRUCTION     PSU Cash Applicatio |                |                |                  |              |             |                                          |  |  |  |  |
|---|-----------------------------------------------------------------------------|----------------|----------------|------------------|--------------|-------------|------------------------------------------|--|--|--|--|
| × | >>Welcome                                                                   | >>Cash Request | >>Data         | Inquiry $\sim$   | ר אָ ama     | nda_cruz    | Sign Out                                 |  |  |  |  |
| ۵ | Welcome                                                                     | >              | <u>Data In</u> | <u>quiry</u> \ I | Funds Availa | able to Req | uest                                     |  |  |  |  |
| ۵ | Cash Request                                                                | >              | Lea            | Year             | PRC ↑≞       |             | PRC Name                                 |  |  |  |  |
| D | Data Inquiry                                                                | ~              | 650            | 2025             | 114          | IDEA - Cł   | hildren with Disabilities - Risk Pool    |  |  |  |  |
|   | Data Inquiry - FR                                                           | RD             | 650            | 2025             | 115          | ESEA Titl   | e I-School Improvement-Competitive Funds |  |  |  |  |
|   | Data Inquiry - PF                                                           | SC             | 650            | 2025             | 118          | IDEA Spe    | ecial Needs Targeted Assistance          |  |  |  |  |
|   | All Requests                                                                |                | 650            | 2025             | 118          | IDEA Spe    | ecial Needs Targeted Assistance          |  |  |  |  |
|   | Funds Available i                                                           | to Request     | 650            | 2025             | 119          | IDEA Pre    | school Targeted Assistance               |  |  |  |  |

2. A summary of the requests will populate reflecting the total combined amount of all of the PRCs for the selected week.

|                            | Image: North Carolina Department of         PSU Cash Application           Image: PUBLIC INSTRUCTION         PSU Cash Application |                                         |           |                                                                |               |                   |    |                 |                  |          |              |  |
|----------------------------|----------------------------------------------------------------------------------------------------|-----------------------------------------|-----------|----------------------------------------------------------------|---------------|-------------------|----|-----------------|------------------|----------|--------------|--|
| - >>Welcome >>Cash Request | t >>Data Inquiry                                                                                                    | ∨ $P_{\downarrow}$ amanda_              | _cruz Sig | n Out                                                          |               |                   |    |                 |                  |          |              |  |
| 🗅 Welcome >                | Data Inquiry \                                                                                                    |                                         |           |                                                                |               |                   |    |                 |                  |          |              |  |
| Cash Request               | Data Ir                                                                                                    | Data Inquiry - FRD                      |           |                                                                |               |                   |    |                 |                  |          |              |  |
| Data Inquiry               |                                                                                                    |                                         |           |                                                                |               |                   |    |                 |                  |          |              |  |
| Data Inquiry - FRD         |                                                                                                    | Fiscal Year 2024-25                     |           |                                                                |               |                   |    |                 |                  |          |              |  |
| Data Inquiry - PRC         |                                                                                                    | LEA or IPS LEA 650-New Hanover County ~ |           |                                                                |               |                   |    |                 |                  |          |              |  |
| All Requests               | Select FRD Select V Funds Requirement Date                                                                                        |                                         |           |                                                                |               |                   |    |                 |                  |          |              |  |
| Funds Available to Request | Federal Fu                                                                                                    | nds Request by                          | date: 7/1 | 5/2024 Monday 6PM                                              |               |                   |    |                 |                  |          |              |  |
| Business Reports >         | Q~                                                                                                    |                                         |           | Go Rows All ~                                                  | Action        | s 🗸               |    |                 |                  |          |              |  |
| Business Admin >           | 1 - 8 of 8                                                                                                    |                                         |           |                                                                |               |                   |    |                 |                  |          |              |  |
| DPI AP Admin >             | LEA Fis                                                                                                    | cal FRD                                 | PRC ↑≞    | PRC Name                                                       | Grant<br>Year | Request<br>Amount |    | Request<br>Date | Request          | Approved | Aprv<br>Date |  |
| Dom Tables                 | 650 20                                                                                                    | 25 7/19/2024                            | 049       | IDEA - Section 619 Preschool                                   | 2024          | 1,349.08          | DR | 7/12/2024       | EVELYN_GALLEGOS2 |          |              |  |
| In Files                   |                                                                                                    |                                         |           | ESEA Title   Part A                                            |               |                   |    |                 |                  |          |              |  |
| Process >                  | 650 20                                                                                                    | 25 7/19/2024                            | 050       | Basic/Concentration/Education<br>Finance/Targeted Grants       | 2024          | 31,384.06         | DR | 7/12/2024       | MARCY_MCANINCH   |          |              |  |
| Dut Files                  | 650 20                                                                                                    | 25 7/19/2024                            | 060       | IDEA - Section 611 Grants to<br>States                         | 2024          | 92,446.32         | DR | 7/12/2024       | MARCY_MCANINCH   |          |              |  |
| Manage Permission >        | 650 20                                                                                                    | 25 7/19/2024                            | 103       | ESEA Title II, Part A -<br>Supporting Effective<br>Instruction | 2024          | 2,155.31          | DR | 7/12/2024       | MARCY_MCANINCH   |          |              |  |

3. Select the FRD from the dropdown menu.

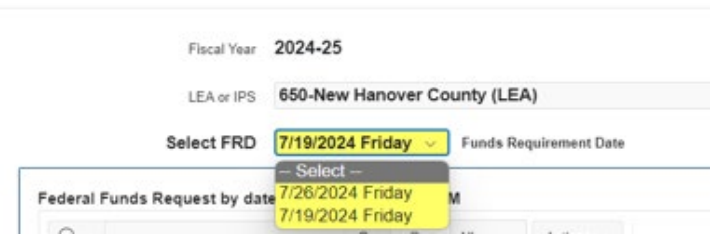

4. Click on the magnifying glass for filtering options

| - >>Welcome >>Cash Reque   | st ->>Data Inquiry 🗸 🗛 amanda_cruz Sign Out .                                                                                                    |    |  |  |  |  |  |  |  |  |  |
|----------------------------|----------------------------------------------------------------------------------------------------|----|--|--|--|--|--|--|--|--|--|
| 🗅 Welcome >                | Data Inguiry                                                                                                    |    |  |  |  |  |  |  |  |  |  |
| Cash Request               | All Requests                                                                                                    |    |  |  |  |  |  |  |  |  |  |
| 🗅 Data Inquiry 🗸           |                                                                                                    |    |  |  |  |  |  |  |  |  |  |
| Data Inquiry - FRD         | Fiscal Year 2024-25                                                                                                    |    |  |  |  |  |  |  |  |  |  |
| Data Inquiry - PRC         | LEA or IPS LEA 650-New Hanover County ~                                                                                                    |    |  |  |  |  |  |  |  |  |  |
| All Requests               |                                                                                                    | _  |  |  |  |  |  |  |  |  |  |
| Funds Available to Request | Q ~ Go Rows 5 ~ Actions ~                                                                                                    |    |  |  |  |  |  |  |  |  |  |
| Business Reports >         | All Columns                                                                                                    |    |  |  |  |  |  |  |  |  |  |
| Business Admin >           | LEAIPS PRC Name Grant Year Amount Date Person Amount Date                                                                                                    | St |  |  |  |  |  |  |  |  |  |
| DPI AP Admin >             | Fiscal Year IDEA - Section 619 Preschool 2024 1,349 08 DR 7/12/2024 EVELYN_GALLEGOS2                                                                                                    |    |  |  |  |  |  |  |  |  |  |
| Dom Tables                 | PRC Basic/Concentration/Education 2024 31,384.06 DR 7/12/2024 MARCY MCANINCH                                                                                                    |    |  |  |  |  |  |  |  |  |  |
| 🗅 In Files >               | PRC Name Finance/Targeted Grants                                                                                                    |    |  |  |  |  |  |  |  |  |  |
| Process >                  | Grant Year IDEA - Section 611 Grants to 2024 92,446.32 DR 7/12/2024 MARCY_MCANINCH                                                                                                    |    |  |  |  |  |  |  |  |  |  |
| Out Files                  | <br><br> |    |  |  |  |  |  |  |  |  |  |
| Manage Permission >        | Request Date         ESEA Title IV, Part A - Student           Request Person         Support & Academic         2024         234.78         DR         7/12/2024         MARCY_MCANINCH                                                                                                    |    |  |  |  |  |  |  |  |  |  |
|                            | <br><br><br><br>Aprv Date                                                                                                    | Þ  |  |  |  |  |  |  |  |  |  |

5. To print the document, select the Actions button and select the Download button.

| - >>Welcome >>Cas       | sh Request | >>Data Inc                                 | quiry 🗸        | $ ho_{ m L}$ amanda_ | cruz Sig    | n Out                                                          |                |    |                 |  |  |  |
|-------------------------|------------|--------------------------------------------|----------------|----------------------|-------------|----------------------------------------------------------------|----------------|----|-----------------|--|--|--|
| 🗅 Welcome               | >          | <u>Data Inqu</u>                           | iry \          |                      |             |                                                                |                |    |                 |  |  |  |
| Cash Request            | >          | Data                                       | Inq            | uiry -               | FRD         |                                                                |                |    |                 |  |  |  |
| Data Inquiry            | ~          | Select FRD Select V Funds Requirement Date |                |                      |             |                                                                |                |    |                 |  |  |  |
| Data Inquiry - FRD      |            | Endora                                     | Eunde          | Poguact by           | data: 7/1   | 5/2024 Monday 6PM                                              |                |    |                 |  |  |  |
| Data Inquiry - PRC      |            | Federa                                     | ii Fullus      | Request by           | uate. // is |                                                                |                |    |                 |  |  |  |
| All Requests            |            | Q                                          | -              |                      |             | GO ROWS All V                                                  | Actions V      |    |                 |  |  |  |
| Funds Available to Requ | est        | 1 - 8 0                                    | of 8           |                      | Columns     |                                                                |                |    |                 |  |  |  |
| Business Reports        | >          | LEA<br>IPS                                 | Fiscal<br>Year | FRD                  | PRC ↑≞      | PRC Name                                                       | √ Filter       |    | Request<br>Date |  |  |  |
| 🗅 Business Admin        | >          | 650                                        | 2025           | 7/19/2024            | 049         | IDEA - Section 619 Preschool<br>Grants                         |                | DR | 7/12/2024       |  |  |  |
| DPI AP Admin            | >          | 650                                        | 2025           | 7/19/2024            | 050         | ESEA Title I, Part A -<br>Basic/Concentration/Education        | nlln Chart     | DR | 7/12/2024       |  |  |  |
| Dom Tables              | >          |                                            |                |                      |             | Finance/Targeted Grants                                        | (iii) Group By |    |                 |  |  |  |
| 🗅 In Files              | >          | 650                                        | 2025           | 7/19/2024            | 060         | IDEA - Section 611 Grants to<br>States                         | ື∋ Pivot       | DR | 7/12/2024       |  |  |  |
| Process                 | >          | 650                                        | 2025           | 7/19/2024            | 103         | ESEA Title II, Part A -<br>Supporting Effective<br>Instruction | ☐ Report >     | DR | 7/12/2024       |  |  |  |
| Dut Files               | >          |                                            |                |                      |             | ESEA Title IV. Part A - Student                                |                |    |                 |  |  |  |

6. Options for downloading into a CSV or Excel file is available along with the option to email.

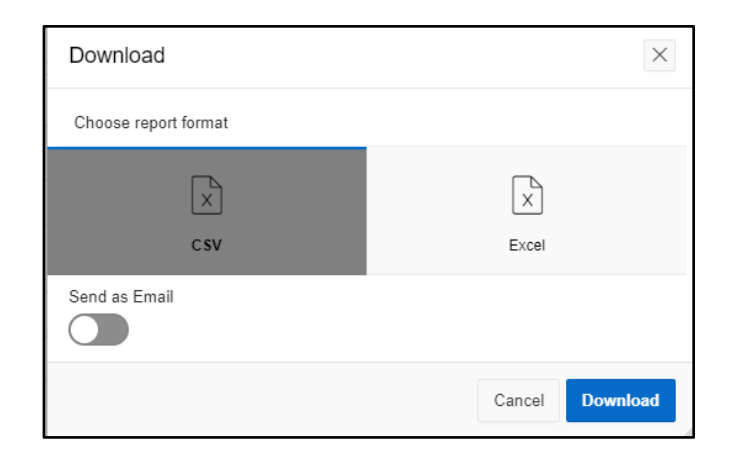

7. \*\*Check your bank account for confirmation of these transactions that are scheduled on the FRD.

#### 8. Questions and Answers

- How can PSUs access the new PSU Cash Application (PCA)? Information is located under What's New on the <u>NC DPI Website</u> or the <u>Cash Management Section</u>. There are links on how to register for the PSU Cash Application (PCA) and the <u>PCA Website</u>. Continue to look at these locations for guidance documents.
- I registered this morning for access to the cash management system. How long will it take to receive an email approval? Allow 1 – 2 business days for subscription approvals. Contact <u>CashMgt@dpi.nc.gov</u> if access is critical and cannot wait.
- 3. What access should I have: PSU Cash Entry or PSU Data Inquiry. What menus will I have access to? PSU Data Entry users are the designated personnel who have access to enter cash requests with the following menu options: Welcome Page, Cash Request and Data Inquiry.

PSU Inquiry Only users are the designated personnel who have access to **view cash requests** with the following menu options: Welcome Page and Data Inquiry.

Both roles can access The Data Inquiry Menu containing: Data Inquiry-FRD, Data Inquiry-PRC, All Requests and Funds Available to Request.

- 4. For 3rd Party ordering cash, do we register as PSU Data Entry? If you are responsible for ordering cash for a PSU, select the PSU Data Entry user role.
- 5. Who do I contact to change my role? Contact <u>CashMgt@dpi.nc.gov</u> with justification to the role change.
- 6. Who do I need to contact if I receive an error message? For errors with the PCA, please contact <u>CashMgt@dpi.nc.gov</u>. To expedite resolution, provide detailed information along with a screenshot of the error message.
- 7. Will the Funds Requirement Date always default to the earliest available? Yes, make sure you select the FRD associated with your PSU's cash request.
- 8. Do we need to order Cash for the grant year separately? Yes, this will need to be a separate entry by PRCs by grant year. If a PRC has multiple grant years, there will be a separate line for each grant year.
- **9.** Can you enter a negative to send funds back? Yes, entering a negative entry will send funds back. Place the – minus symbol in front of the amount. (Example: Send back \$100.00, key -100.00)
- **10.** How long do we have to go in and delete or edit a cash request once it's been entered? Edits can be made until the 6pm deadline.

11. How soon can we order cash on any new money for 2025? Example PRC 017 has no carryover but is allotted \$100,000 for new fiscal year. Can we order from that funding before October 1st? An error message will appear for funds that are not yet allotted. For available federal funding balances,

go to Business Reports  $\rightarrow$  Available to Draw Federal and view remaining balances under the following header.

(a) -(b) Avail To Draw

- 12. Is there a report that will show the balance less the request the amount once the funds have been approved? Yes, it is the Funds Available to Request Report. Navigate to Data Inquiry → Funds Available to Request.
- **13.** In the reporting options, why does the Funds Available to Request report not have a date? This cumulative report option is designed to reflect the available balance after all the total requested cash has been deducted from the allotment amount.

(a) Allotment(b) Total(a)-(b)= AvailableAmountRequested\*To Request

- **14.** If you run a report by PRC, will that show the total available balance for that PRC? Yes, it will include all current and historical entries keyed in the system.
- 15. Is there a report that can be run at the time of ordering to view the total cash request or is that available after the FRD? Yes, navigate to Data Inquiry-FRD  $\rightarrow$  Select FRD and choose the FRD date.
- **16.** How do we do the download reports into excel? Select the Actions → Download features to select the excel option for reports.
- **17. Will there be an option added to print as PDF?** Enhancements to PCA will continue to be created. For now, the PDF can be created from the excel or CSV download by saving the document as a PDF.
- 18. Is there a place to go see the history for the transactions that show the school request, the DPI zero out adjustments and the allotment amounts? We anticipate the zero out adjustments to become integrated in the PCA reports and available balances.
- **19. If a zero out adjustment is made, will that be indicated in the history as well?** Yes, the first zero out report for FY25 will be available in August.
- **20.** How do I change the fiscal year on the cash request screen? The only available fiscal year is the current fiscal year, 2024-2025.
- 21. What if we believe there is a discrepancy between the grant year and the PCA grant year? How do we fix this? Contact <u>Allotments@dpi.nc.gov</u> if you have allotment questions.

Version No. 1.0

- 22. If we do not have available funding in FY25 for a PRC that we had funding for in FY24, should this be investigated? The only available funds as of July 17, 2024, are carryover funding. Contact <u>Allotments@dpi.nc.gov</u> if you have allotment questions. (PRC017 does not have carryover.)
- **23.** Is it possible to see when the funds expire? This is a cash management application and not intended to hold specific grant information. For grant expiration dates, refer to the Allotment Policy Manual located on the <u>Allotment Webpage.</u>
- **24.** Will we still receive monthly DPI reports, like the JHA714 cash report? Yes, the current reports will continue until new reports are created this fall. Communication will be sent when this occurs.
- **25.** Do we still submit our files via WinSCP and only use this new system as a replacement for MSAS and DEUN? Yes, please continue the normal file processing. Any changes to file submissions will be communicated to PSUs. The PCA is currently utilized for ordering Federal cash only. State cash will need to be requested via the old cash management system.